# IMS-4 owner's manual

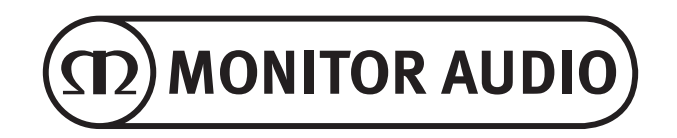

# <u>Contents</u>

| Introdu | uction                     | 1  | Player                     | _8 |
|---------|----------------------------|----|----------------------------|----|
| Back F  | Panel                      | _2 | Music Library              | _9 |
| Front F | Panel                      | 2  | Playback                   | 10 |
| LED C   | olour Matrix               | 3  | Reload Artwork             | 10 |
| Conne   | cting Sources to the IMS-4 | 3  | Custom Installation        | 10 |
| Conne   | cting to the IMS-4         | 4  | Help                       | 10 |
| Naviga  | ting the BluOS Application | 4  | Online Support             | 10 |
|         | iOS & Android Application  | 4  | Send Support Request       | 10 |
|         | Windows & Mac Application  | 5  | Upgrade Check - Player     | 11 |
| Basic I | Jse                        | 6  | Upgrade Check - Controller | 11 |
|         | Android & iOS applications | 6  | Shortcuts                  | 11 |
|         | Windows & Mac Application  | 6  | Add a Player               | 11 |
| Advan   | ced Use                    | 7  | Diagnostics                | 11 |
| Setting | JS                         | 7  | About                      | 11 |
|         | Alarms                     | 7  | Factory Reset              | 11 |
|         | Sleep Timer                | 8  | Specifications             | 12 |
|         | Doorbell                   | 8  |                            |    |

### Introduction

The IMS-4 music streamer's discreet design allows it to be easily incorporated into any custom installation project. And, its slim line form ensures that it occupies just 1U of rack space.

BluOS allows the IMS-4 to stream lossless music at a quality of up to 24-bit/ 192 khz to 4 zones in a home network. Accessed through the app, or one of the many supported integrated control systems, multiple IMS-4 streamers can be combined to provide up to 64 zones, with each zone able to play together in perfect sync. It can also simultaneously play different streams to separate zones.

The IMS-4 can access millions of Master Quality Authenticated (MQA) recordings using BluOS technology to allow music to be heard exactly as the artist intended, anywhere in the home.

To power the music, the IMS-4 should be partnered with an installation amplifier such as our IA150-8C. The IMS-4 can be integrated with Crestron, Control4 and RTI and is compatible with other BluOS enabled devices.

Analogue and digital inputs allow the addition of a cable box or other non-network sources and to make them available in every zone. The IMS-4 even includes a system interrupt to let doorbells and fire alarms be heard.

# Back Panel

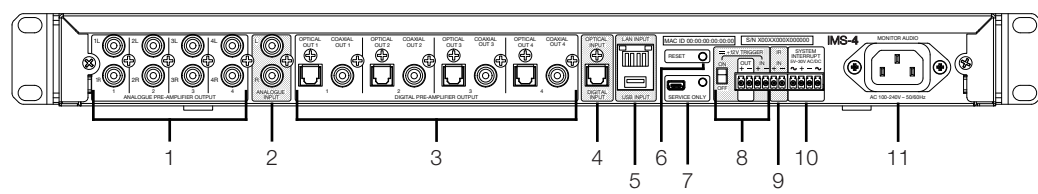

7. Service Only

8. 12v Trigger

IR Input

10. System Interrupt

for further information.

11. Mains Input Socket

9.

gualified personnel

This Mini USB socket and button are for service use only and should only be used by

Connect the output from another 12v trigger

to remotely turn on and off the IMS-4. The

toggle switch needs to be enabled for the

trigger to work. The output will only work

Connect an appropriate IR receiver to the

Connect to either an AC or DC system to

Connection made to the mains using the

provided, standard 3 pin (earthed) IEC mains

trigger a door bell chime, or mute the system

if connected to a fire alarm. Refer to page 8

Refer to page 9 for further information.

IMS-4 to be able to teach it basic commands.

when there is a 12v trigger input.

- 1. 4 x L & R Analogue Outputs Connect to analogue inputs on amplifiers
- 2. L & R Analogue Input This is the input from the analogue source
- 3. 4 x Optical and Coaxial Digital Outputs Connect to the optical or coaxial inputs on amplifiers
- 4. Digital Input Connects to the optical digital output of source
- 5. LAN & USB Input

Connect the Ethernet cable from the router or switch to connect the IMS-4 to the local network.

The USB input can be used to connect a USB drive with locally stored music files for playback to the selected Room.

6. Reset

This is the factory reset button. For details on performing the factory reset, please refer to page 12.

# Front Panel

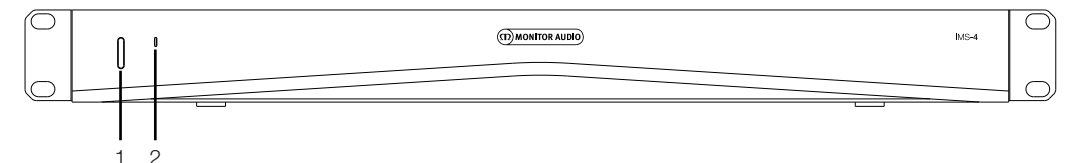

- Power Button Used to toggle the power of the IMS-4. A single press will wake the unit and holding in for 5 seconds will put in to standby - the LED will go off shortly after 5 seconds.
- 2. Status LED

lead.

Shows the status of the IMS-4. Refer to the table below for further information.

# <u>LED Colour Matrix</u>

| LED BLINK CODE                   | DESCRIPTION                                            |
|----------------------------------|--------------------------------------------------------|
| Solid red                        | Booting up                                             |
| Solid pale blue                  | Indexing                                               |
| Solid blue                       | Connected to network - ready to use with Bluesound App |
| Flashing green                   | No internet gateway                                    |
| Alternate flashing red and green | Upgrade mode                                           |
| Flashing red                     | Factory reset in progress                              |

# Installing in a Rack

To install the IMS-4 into a standard 19" equipment rack, the rack mount brackets need to be fitted first. This is done by removing the 4 screws on each side and then place the brackets over the holes that have been revealed and use the same screws to attach the brackets.

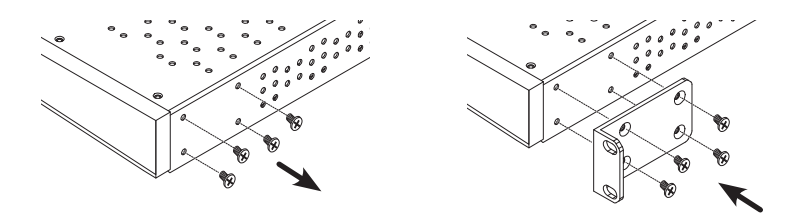

# Connecting Sources to the IMS-4

Prior to connecting the IMS-4 to the mains and network, you can connect you sources. You can connect a single Digital Optical, Single Stereo RCA Analogue and a USB source. These can all be configured within one of the applications.

# Powering on the IMS-4

The IMS-4 is supplied with an IEC mains cable. Connect the mains cable to the wall outlet and the other end to the IMS-4. When connected to the mains, you can turn the IMS-4 on by pressing the button on the front.

# Â

# NOTE: Do not switch on the power at the wall outlet until all system connections have been made.

To turn off the IMS-4 hold the power button down for 5 seconds or until the LED goes off.

# Connecting to the network

If the IMS-4 is powered on and not connected to a network via an Ethernet cable, the LED on the front will pulse green. To connect it to the network follow the simple steps below:

- 1. Plug an ethernet cable from router/ switch into the IMS-4
- 2. Turn on the IMS-4 (if not already on). The LED will go from being bright red > faint red > solid blue.

If it doesn't go blue and is pulsing green, then it is not connected to the network. Check connections at both ends and check the router/ switch is powered on. Alternatively see the troubleshooting guide.

# Connecting to the IMS-4

Before trying to connect to the IMS-4 you must first download the BluOS companion app for your platform (Windows, Mac, Android, iOS).

- 1. When installed, turn on the IMS-4 (if not already on) and run the app for the first time. It shall start by searching for the IMS-4 within the network.
- 2. It is recommended to use the mobile app for first use as it will ask you to set up each room. Each room is treated as a separate player. On the first room, it will check for updates (and install them if available) and configure it on the network. The other 3 rooms will connect a lot quicker.

You can also rename the rooms in this step if you wish. By default they will be named the model of the unit then the last 4 digits of the MAC address and then a number depending on the room eg IMS-4-xxxx-2.

3

Room Selection

current network.

Brings up the list of available rooms on the

## Navigating the BluOS Application

# iOS & Android Application

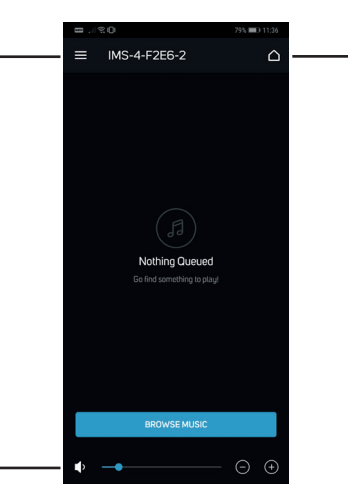

 Menu Brings up the source and settings menu. Refer to items 1 - 11 on page 5.

2

2. Volume Adjusts the volume of the selected Room. Windows & Mac Application

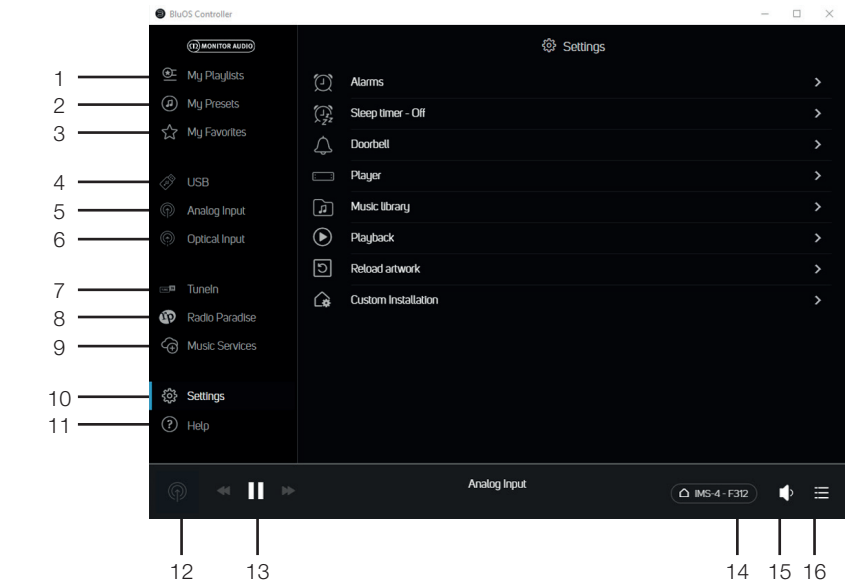

- 1. My Playlists Select your custom made playlists.
- My Presets Select your personal presets which can include inputs or stored internet radio stations.
- 3. My Favourites Select from your "starred" favourites.
- 4. USB Input Selects the USB input for the selected Room.

 Analogue Input Selects the analogue input for the selected Room - Will not be displayed in other Rooms when selected.

- Optical Input Selects the digital optical input for the selected Room - Will not be displayed in other Rooms when selected.
- 7. Tuneln Selects Tuneln Radio for the selected Room.
- 8. Radio Paradise Selects Radio Paradise for the selected Room.
- Music Services Show a list of all of the other available music services.

- 10. Settings Brings up all of the settings options available for the IMS-4.
- 11. Help Provides access to Online Support, firmware upgrades and other help articles.
- 12. Now Playing By clicking on this brings up the currently selected Room and what is playing on it. There will also be a thumbnail for the currently playing artwork.
- 13. Room Controls A shortcut to control the currently playing track in the selected Room.
- 14. Room Selection Select the Room to control within the list of available Rooms.
- 15. Volume Control Control the volume level of the selected Room. When volume is fixed, this is not adjustable.
- 16. Play Queue Shows tracks in the current play queue. This can be pinned to the side for permanent view.

З.

# <u>Basic Use</u>

## Android & iOS applications

Once the Players/ Rooms have been set up (refer to "Connecting to the IMS-4), follow the steps below for basic use of the IMS-4 and to get music playing in your rooms.

- 1. Select a room to control by pressing on the Room Selection Button (Item 3 on Page 4).
- 2. Swipe the screen from left to right to show what input is currently selected.
- 3. Press the Menu Button (Item 1 on Page 4) to select the desired source for that room.

To select the same input in more than one room they have to be grouped by pressing on the + icon next to the appropriate room.

4. Music services can be added by pressing on the "Music Services" icon to reveal a list of available services. Tuneln Radio and Radio Paradise are listed by default.

## Windows & Mac Application

- 1. Select a room to control by clicking on the Room Selection button.
- 2. Select an input by clicking on the desired source in the left hand navigation pane.

To select the same input in more than one room they have to be grouped by clicking on the + icon next to the appropriate room.

3. Music services can be added by clicking on the "Music Services" icon to reveal a list of available services. Tuneln Radio and Radio Paradise are listed by default.

# Advanced Use

This section will guide you through the advanced use of the applications. The screenshots are taken from the desktop app, but the same options are available within the menu of the mobile apps.

## <u>Settings</u>

Check that you will be making changes to the correct room. In all examples here we will be looking at Room 1.

| Blu(           | US Controller     |                  | -04 -               |                     |              | - U         |    |
|----------------|-------------------|------------------|---------------------|---------------------|--------------|-------------|----|
|                | (D) MONITOR AUDIO |                  | ැටූ Sett            | ings                |              |             |    |
|                | My Playlists      | Ø                | Alarms              |                     |              |             | 2  |
|                | My Presets        |                  | Sleep timer - Off   |                     |              |             |    |
| $\sim$         | My Favorites      | $\bigtriangleup$ | Doorbell            |                     |              |             |    |
|                | Analog Input      |                  | Player              |                     | My Players   |             |    |
|                | Optical Input     | r,               | Music library       | <ul> <li></li></ul> | IMS-4-F2E6   | ·> ··       |    |
|                |                   | ∢                | Playback            |                     |              |             |    |
|                | Tuneln            | 5                | Reload artwork      | E                   | IMS-4-F2E6-2 |             | F) |
|                | Radio Paradise    |                  | Custom Installation |                     |              |             |    |
| ( <del>)</del> | Music Services    |                  |                     |                     |              |             |    |
| ŝ              | Settings          |                  |                     |                     |              |             |    |
| ?              | Help              |                  |                     |                     |              |             |    |
|                |                   |                  |                     |                     | GROUP ALL    | ) PAUSE ALL |    |
|                | ● ● ●             |                  |                     |                     |              | s) 🕈        |    |

#### Alarms

Select the Alarms option to set up and configure your alarm. Select "Add Alarm", here you can set the alarm up accordingly.

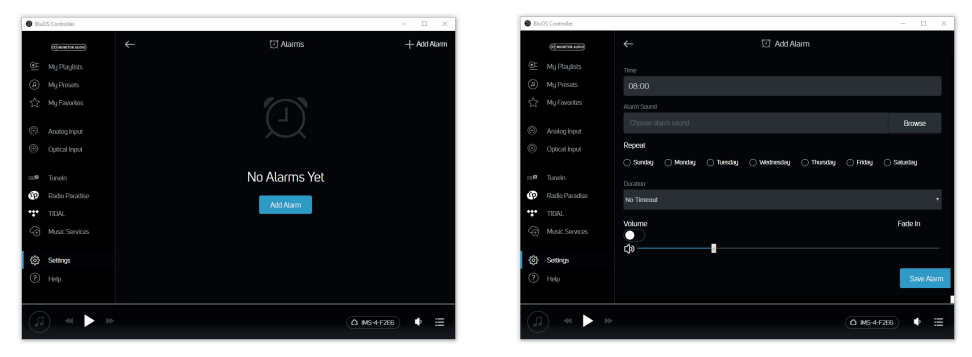

# Sleep Timer

By ing on the Sleep Timer option, it is possible to select a period of time that the room will continue to play for in 15 minute increments.

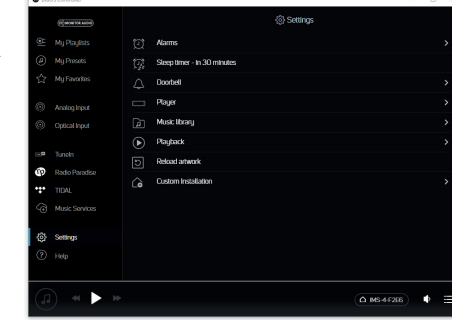

# Doorbell

The IMS-4 has a doorbell interrupt system. This is ideal for installing commercial applications where a fire alarm needs to mute the system. Additionally it can be used with smart doorbells with a doorbell output facility. Please refer to the doorbell manufacturer's wiring configuration for this feature.

Here, different chimes can be set, along with volume control for each room.

## Player

Here you can customise some universal settings of the product and rename the Room currently selected.

#### **Customising Sources**

This enables you to rename the source, change the icon, enable AV Mode, adjust Lip-sync and also hide the source.

#### Audio

This enables the customisation of the sound for each selected room:

- The Tone Controls give +/-6 dB of gain/ attenuation of the bass and treble.
- Replay Gain, fixes the issue when different recordings are at different levels. You may equalise the volume settings using the Replay Gain settings embedded in the digital file. Replay-Gain modes work with volume adjustment metadata tags from your audio files to select the appropriate volume levels.

If present, these are either Track Gain or Album Gain, which are different volume adjustments dependent on the songs/ album or settings for individual listening. Track gain is the individual song while Album gain is for the entire recording. Smart Gain automatically selects the best volume level for each file, resulting in

|   | (1) source work |                      |     |            |  |
|---|-----------------|----------------------|-----|------------|--|
|   |                 | Default              |     |            |  |
|   |                 |                      |     | C          |  |
|   |                 | Customize sources    |     |            |  |
|   | Analog input    | Audio                |     |            |  |
|   |                 | IR remote            |     |            |  |
|   |                 | Room name            |     |            |  |
|   |                 | IMS-4-F2E6           |     |            |  |
|   |                 | hadradaa kalakiinaan |     |            |  |
| • |                 | TOCAD OIG DES        |     |            |  |
|   | Music Services  | Normal               | Dim | 01         |  |
|   |                 |                      |     |            |  |
| 3 | Settings        | Backup playlists     |     |            |  |
|   |                 |                      |     |            |  |
|   |                 |                      |     |            |  |
|   | ) 41 🕨 10-      |                      |     | Δ MS-4F28B |  |
|   |                 |                      |     |            |  |

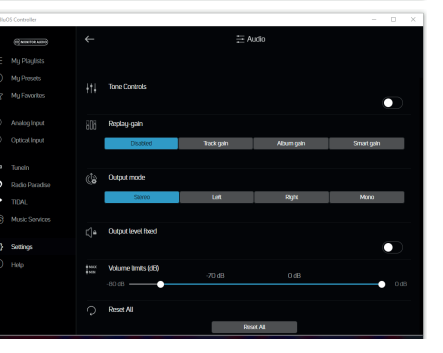

all files, regardless of recordings, to be played back at approximately the same volume level. It will use a combination of the track gain or album gain to retain the original quality of all your audio files.

- Output Mode, sets the output to be either mono, stereo, just left or just right channels.
- Output Level Fixed, fixes the level of the output which is ideal for when using the IMS-4 with a source that already has volume control.
- Volume Limits, allows you to limit the maximum output of the selected room. This is disabled when the Output Level is fixed.

#### **IR Remote**

Here you can enable/ disable the BluOS remote and chose what channel it transmits on.

Additionally, the IMS-4 has the facility to add an IR Receiver so that it can learn commands from IR remote controls (TV, amplifier, Blu Ray player, etc).

This input is connected to the output of an IR (infrared) repeater (Xantech or similar) or the IR output of another component to allow control of the IMS-4 from a remote location. To program IR Remote commands into your IMS-4 via IR IN, go to the Settings menu of the BluOS App, select Player and then IR remote. Simply select the function desired from the IR Remote menu, point an IR remote control at the IR repeater and press the button to perform that function. Once successful, a check-mark will appear beside the programmed function.

#### Room Name

Here, you can edit the name of the room.

#### **Indicator Brightness**

This adjusts the intensity level of the front LED.

#### **Backup Playlists**

Here, you can make a backup of your favourite playlists. Playlists can become corrupt over time in rare occasions. Your playlists can be backed-up to a USB Drive or memory stick to prevent permanent loss of those great playlists and mixes created over time. Backing up the playlists also means, that should a factory reset be performed, they can be reinstated in no time. For information on this search the BluOS support pages for "Backup Playlists" https://support.bluos.net/hc/en-us

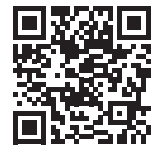

## Music Library

Here you can configure and search the library on the local network and stored on locally attached USB devices.

For additional help and information on this, please visit the BluOS Library help page:

https://support.bluos.net/hc/en-us/sections/360000011607-My-Library

You may need to reindex the music collection stored on the USB for trouble shooting or if it hasn't picked up on changes made to the USB content. This can be solved by reindexing the device.

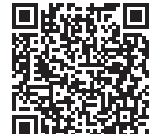

ENGUSH

# ENGUSH

# Playback

#### Auto fill

Enabling Auto fill will automatically add songs to the current playing list.

Simply browse through your Local Library or favourite Music Service and tap a song you want to hear. It will start playing instantly. Auto fill will then auto-populate the Play Queue by adding all of the tracks that follow the selected song. Songs that are Auto filled will also be highlighted in the App to be easily identified as suggested tracks.

To listen to another song, simply tap your song of choice and it will play instantly. It is placed next in the Play Queue and Auto fill will add all of the tracks that follow the newly selected song. Only previously played songs will remain and stay at the top of the Play Queue.

Want to add to the Play Queue without interrupting what is currently playing or by adding songs one at a time? The BluOS App can do that too. Press the More indicator to the right of the Song and a Context Menu will appear. Select Play Now to immediately start the current spot in the Play Queue, Add Next to be queued up after the current song or Add Last to have the song added at the bottom of the Play Queue. All Auto fill songs will now be removed from the Play Queue.

Auto filled songs can also be easily removed from the Play queue by selecting the trash can icon in the Auto fill page.

Like what you heard? You can Save the current Play Queue as a Playlist making it easy to listen to again and again. To Save select the Save Icon and enter a name for the Playlist. Auto filled songs yet to play in the Play Queue will not be saved.

Suggested tracks in the Auto fill section will be added to the Play Queue as Play Next when the currently playing track has less than 40 seconds left to play

In the Settings Menu, Playback you can set the Enable Auto fill to off. This is a User App Preference setting unique to the currently used smartphone or tablet.

#### **DSD** Playback

When enabling this feature and pointing the IMS-4 to a local computer or USB connected hard drive, the IMS-4 will convert any DSD files to FLAC to allow them to be played.

## Reload Artwork

Selecting this will reload all album artwork on the attached USB and network devices.

## Custom Installation

#### **Room Names**

This is another area to rename the Rooms. Except here, they are all listed rather than just the one, selected Room.

## <u>Help</u>

## Online Support

By selecting this takes you straight to the BluOS online FAQ's.

## Send Support Request

If you have a question or need some help diagnosing a fault you cannot fix. here you can fill out the Support Request form for some assistance direct from BluOS.

# Upgrade Check - Player

This checks the BluOS servers for any updates to your IMS-4.

# Upgrade Check - Controller

Desktop app only. This checks the BluOS servers for any updates to your IMS-4 controller app.

## Shortcuts

**Desktop app only.** Lists the available keyboard shortcut functions.

| Contraste                          |          |                                              |                        | - , | . <u>^</u> |
|------------------------------------|----------|----------------------------------------------|------------------------|-----|------------|
| (T) HONTON MICH)                   |          | 6 s                                          | nortcuts               |     |            |
|                                    |          | Description                                  | Keys                   |     |            |
|                                    | •        | Play / Pause                                 | Spacebar               |     |            |
| √7 Mu Favorites                    | *        | Next                                         | Carl + Right Arrow Key |     |            |
|                                    | *        | Previous                                     | Carl + Loit Arrow Key  |     |            |
|                                    | <b>a</b> | Volume Up                                    | Carl + Up Arrow Key    |     |            |
|                                    | •        | Volume Down                                  | Carl + Down Arrow Key  |     |            |
|                                    |          | Shulle                                       | Cat+T                  |     |            |
|                                    |          | Ropeat                                       | Cat+R                  |     |            |
|                                    | =        | Save PlayIst                                 | Cat+S                  |     |            |
| Radio Paradise                     | Ū.       | Clear Playlist                               | Cat+D                  |     |            |
|                                    | 0        | Presets                                      | Cat+[1-9]              |     |            |
| <ol> <li>Music Services</li> </ol> | م        | Search                                       | Cat+F                  |     |            |
|                                    |          |                                              |                        |     |            |
| (?) Help                           |          |                                              |                        |     |            |
|                                    |          |                                              |                        |     |            |
|                                    |          | Nothing Queued<br>Go find something to play! | ( D MS-4-F312-         | 2)  |            |

## Add a Player

**Mobile app only.** Looks for additional IMS-4's on the network. Use this function for expanding the current number of IMS-4's on the network to control more rooms.

## Diagnostics

Initially, this will show some basic details including IP address, reindexing options, other connected players, and the option for statistics collection (select the "i" for information on what is collected and privacy statements).

There is also a "More" button for more advanced information which should only be accessed by a qualified BluOS technician.

| (1) HOATTON ALCOO                          | ÷          | E Sha                                        | rtcuts                    |
|--------------------------------------------|------------|----------------------------------------------|---------------------------|
| My Playlists                               |            | Description                                  | Keys                      |
| My Presets                                 | •          | Play/Pause                                   | Spacebar                  |
| √7 Mu Favorites                            | *          | Next                                         | Cut + Right Arraw King    |
|                                            | *          | Previous                                     | Cart + Left Arrow Key     |
| (2) LICD                                   | <b>a</b> b | Volume Up                                    | Cat + Up Arow Key         |
| 038                                        | •          | Volume Down                                  | Carl + Down Arrow Key     |
| Optical Input                              |            | Shufe                                        | Cat+T                     |
|                                            | с,         | Repeat                                       | Qit+R                     |
| cu≢ Tunein                                 |            | Sive PlayIst                                 | Cut+S                     |
| Radio Paradise                             | Ū.         | Clear Playlist                               | Cut+D                     |
| A 19-19-19-19-19-19-19-19-19-19-19-19-19-1 | 0          | Presets                                      | Cut+[1-9]                 |
| <ol> <li>Music services</li> </ol>         | Q          | Search                                       | Cat+F                     |
| Settings                                   |            |                                              |                           |
| Help                                       |            |                                              |                           |
|                                            |            |                                              |                           |
| (j) « II                                   | 10-        | Nothing Queued<br>Go find something to play! | ( <u>a</u> 185443322) 🌵 🗮 |

## About

This shows the app version, IMS-4 BluOS version and the licenses.

## Factory Reset

To carry out a factory reset to the unit, you need to follow the following steps:

- 1. Remove power from the IMS-4
- 2. Hold reset button in on the back of the unit (item 6, page 2).
- 3. Reconnect power keeping the button held in until LED on front starts to flash red when you can release the button.
- 4. The IMS-4 will then go through the reset and rebooting process.

# <u>Specifications</u>

| IP Control                                                         | BluOS <sup>TM</sup>                                                                                                    |
|--------------------------------------------------------------------|----------------------------------------------------------------------------------------------------|
| Channel Number / Rooms                                             | 4 Rooms                                                                                                    |
| Maximum Input Voltage (RMS)                                        | 2.2 V                                                                                                    |
| Signal to Noise Ratio                                              | 110 dBA                                                                                                    |
| Sample Rate                                                        | Up to 24-bit/ 192 kHz                                                                                                    |
| Supported File Formats                                             | MP3, AAC, WMA, WMA-L, OGG Vorbis, FLAC, ALAC, WAV, AIFF, MQA, HRA                                                                     |
| Supported Cloud Services                                           | Spotify Connect, Amazon Music HD, TIDAL, Deezer,<br>Qobuz, Napster, KKBox, Bugs, Taihe Music Zone,<br>SoundMachine, IDAGIO, Orastream |
| Supported Operating Systems                                        | Microsoft Windows XP, 2000, Vista, 7 - 10 or higher                                                                                   |
| Plays music from Network Shares on the following operating systems | Apple Macintosh OSX 7 - 10 or higher                                                                                                  |
| Free Internet Radio                                                | Tuneln Radio, iHeartRadio, Calm Radio, Radio Paradise, Radio.com                                                                      |
| Integration Partners                                               | Control4, RTI, Crestron, URC, roon, ELAN                                                                                              |
| Input Connections                                                  | Analogue - RCA Stereo<br>Digital SPDIF - Optical (TOSLINK)<br>USB - Type A (FAT32 Formatted)                                          |
| Output Connections                                                 | Analogue - 4 x RCA Stereo<br>Digital SPDIF - 4 x Optical (TOSLINK)<br>4 x Coaxial                                                     |
| IP Communication                                                   | RJ45, TCP/IP (1000BaseT Gigabit)                                                                                                    |
| User Interface                                                     | Free Android, iOS, Windows applications available from the appropriate app store                                                      |
| Rack Height                                                        | 1U                                                                                                    |
| Dimensions (Without Feet) (H x W x D)                              | 43.1 x 438 x 236.1 mm (1111/16 x 1711/4 x 95/16")                                                                                     |
| Height (With Feet)                                                 | 45.1 mm (1 <sup>13/16</sup> ")                                                                                                    |
| Width Including Rack Mounting Brackets                             | 482 mm (19")                                                                                                    |
| Mains Operating Voltage                                            | 100 – 240 V 50/ 60 Hz                                                                                                    |
| Standby Power Consumption                                          | <1 W                                                                                                    |
| Network Standby Power Consumption                                  | <6 W                                                                                                    |
| Weight                                                             | 2.8 kg (6 lb 3 oz)                                                                                                    |

All specifications are subject to change by Monitor Audio and its partners without notice.

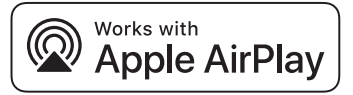

This IMS-4 supports AirPlay 2 and requires iOS 11.4 or later.

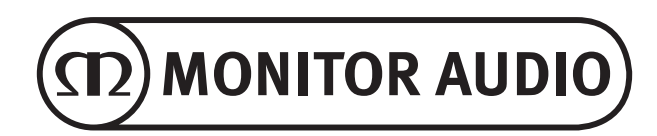

Monitor Audio Ltd. 24 Brook Road Rayleigh, Essex SS6 7XJ England Tel: +44 (0)1268 740580 Fax: +44 (0)1268 740589 Email: info@monitoraudio.com Web: www.monitoraudio.com

Designed & Engineered in the United Kingdom Made In China

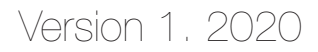